# Visualizzazione della lista dei risultati:

La schermata mostra 10 documenti per pagina, il cui ordine di presentazione può essere modificato a seconda che si voglia ottenere un elenco per rilevanza, titolo, autore o anno.

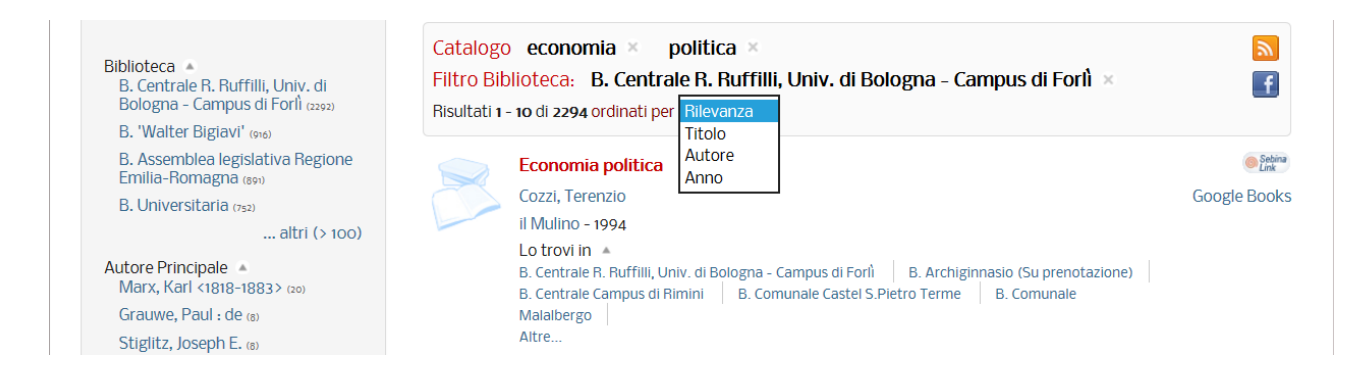

# Il layout della schermata risultati è diviso in due colonne:

in quella di destra si trova l'elenco dei documenti e l'indicazione della/e biblioteche in cui è possibile reperire o consultare il documento. Cliccando poi sul titolo di interesse è possibile visualizzare:

- la scheda bibliografica, se si clicca "Scheda";
- i dati di collocazione della/e biblioteche, se si clicca "Lo trovi in";
- la disponibilità del documento per il prestito, se si seleziona la biblioteca;
- lo scaffale virtuale sul quale è collocato il documento, cliccando "Scaffale". In questo modo si possono scorrere anche gli altri libri collocati sullo stesso scaffale, come se ci si trovasse effettivamente in biblioteca.

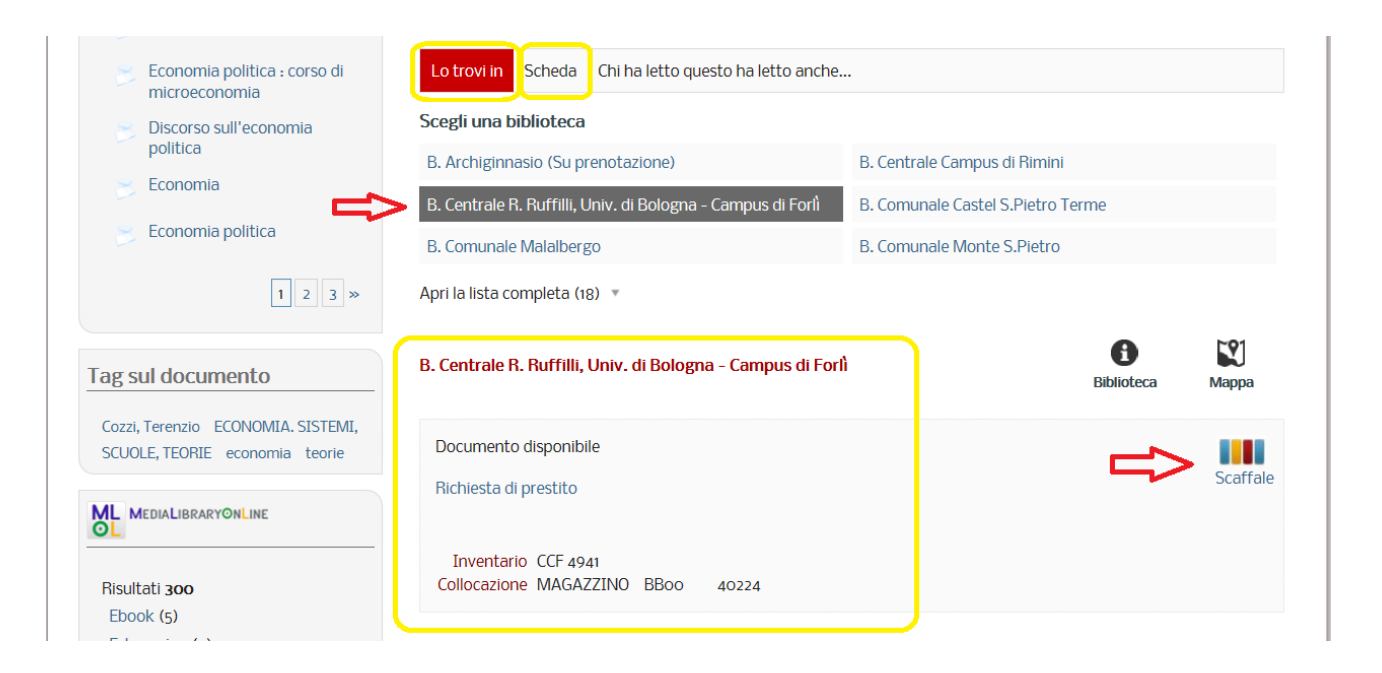

| Economia politic<br>microeconomia | a : corso di         | corso di Scheda Chi ha letto questo ha letto anche |                                                                                       |                                    |                         |                                                                                              |                                                                 |                                                       |   |                     |              |
|-----------------------------------|----------------------|----------------------------------------------------|---------------------------------------------------------------------------------------|------------------------------------|-------------------------|----------------------------------------------------------------------------------------------|-----------------------------------------------------------------|-------------------------------------------------------|---|---------------------|--------------|
| Discorso sull'economia politica   |                      | Sc                                                 | Scegli una biblioteca B. Archigippasio (Su prepotazione) B. Centrale Campus di Bimini |                                    |                         |                                                                                              |                                                                 |                                                       |   |                     |              |
| Economia                          | Scaffa               | le B. Centu                                        | rale B. Buff                                                                          | Filli Univ d                       | ti Bologna              | - Campus                                                                                     | di Forlì- sa                                                    | zione.                                                | × | 1                   |              |
| MAGAZZINO                         |                      |                                                    |                                                                                       |                                    |                         |                                                                                              | J                                                               |                                                       |   |                     |              |
| Tag sul documente                 | $\langle\!\!\langle$ | Economia<br>politica                               | Economics<br>in a<br>changed<br>universe :<br>Joseph E.<br>Stiglitz.                  | A course<br>in public<br>economics | Economia                | Per lo svihapo.<br>La loderalismo ficale<br>responsedite e solitale<br>stand<br>denni famili | The<br>political<br>economy<br>of conflict<br>and<br>appropriat | Moneta,<br>crescita e<br>scelte di<br>portafogli<br>o | ≫ | <b>B</b><br>lioteca | <b>Марра</b> |
| SCUOLE, TEORIE econo              |                      | BBoo 40224<br>CCF 4941                             | BBoo 40225<br>CCF 77930                                                               | BBoo 40226<br>CCF 53851            | BB00 40227<br>CCF 10214 | BBoo 40228<br>CCF 67877                                                                      | BBoo 40229<br>CCF 78438                                         | BBoo 40230<br>CCF 4190                                |   | 4                   | Scaffale     |
| Risultati 300                     |                      | _                                                  | Inventario<br>Collocazione                                                            | CCF 4941<br>MAGAZZINO              | BBoo 40                 | 0224                                                                                         |                                                                 |                                                       |   |                     |              |

# L'icona RSS feed 🔊 consente di essere aggiornati in tempo reale sulle novità relative alle proprie ricerche.

| Naviga tra i risultati                                                                           | Torna indietro vai alla pagina principale                                                                                                    |               |
|--------------------------------------------------------------------------------------------------|----------------------------------------------------------------------------------------------------|---------------|
| Biblioteca A<br>B. Centrale R. Ruffilli, Univ. di<br>Bologna - Campus di Forli (2292)            | Catalogo economia × politica ×<br>Filtro Biblioteca: B. Centrale R. Ruffilli, Univ. di Bologna - Campus di Forlì ×<br>Risultati 1 - 10 di 2294 ordinati per Rilevanza 🗸                       |               |
| B. Waiter Biglavi <sup>*</sup> (916)<br>B. Assemblea legislativa Regione<br>Emilia-Romagna (901) | Economia politica                                                                                                    | Sebin<br>Link |
| B. Universitaria (752)<br>altri (> 100)                                                          | Cozzi, Terenzio<br>il Mulino - 1994                                                                                                    | Google Book   |
| Autore Principale Marx, Karl <1818-1883> (20)                                                    | Lo trovi in A<br>B. Centrale R. Ruffilli, Univ. di Bologna - Campus di Forlì B. Archiginnasio (Su prenotazione)<br>B. Centrale Campus di Rimini B. Comunale Castel S.Pietro Terme B. Comunale |               |
| Grauwe, Paul : de (8)                                                                            | Malaibergo                                                                                                    |               |
| Stiglitz, Joseph E. (8)                                                                          | Altic                                                                                                    |               |
| altri (> 100)                                                                                    | 1: Politica, economia, società                                                                                                    | Sebin<br>Link |
| Anno Pubblicazione 🔺                                                                             | Einaudi - 1995                                                                                                    | Google Book   |
| 2017 (2)                                                                                         | Lo trovi in 🔺                                                                                                    |               |
| 2016 (8)                                                                                         | B. Centrale R. Ruffilli, Univ. di Bologna - Campus di Forlì B. Archiginnasio B. Assemblea                                                                                                    |               |
| 2015 (10)                                                                                        | dell'Emilia                                                                                                    |               |
| 2014 (18)                                                                                        | Altre                                                                                                    |               |

#### Feeds Disponibili

Puoi sottoscrivere il seguente RSS Feeds:

# S Cerca i nuovi documenti per la ricerca economia politica

#### Cosa sono gli RSS?

Grazie ai feed Rss, è possibile ricevere sul proprio computer aggiornamenti in tempo reale. Chi ha un blog, inoltre, può diffondere in maniera semplice e immediata gli

RSS Feeds. Per accedere ai contenuti Rss con pochi semplici passi è sufficiente una connessione internet e un apposito programma chiamato "aggregatore". In rete se ne trovano moltissimi, da scaricare sul proprio pc o da usare attraverso il web. Alcuni aggregatori si integrano perfettamente con i principali browser e con i più usati programmi di posta elettronica.

Se sei interessato ad avere più informazioni, guarda la pagina sugli RSS Feeds di Wikipedia

## Come sottoscrivere un RSS Feeds

Per usare i feed, cliccare col tasto destro del mouse sull'immagine 🔕, scegliere "copia collegamento" e incollare il link nel proprio aggregatore preferito.

Nella colonna di sinistra sono disponibili ulteriori filtri, grazie ai quali i risultati possono essere raggruppati in base alle biblioteche che possiedono il documento, agli autori, all'anno di pubblicazione, al tipo e alla natura dei documenti.

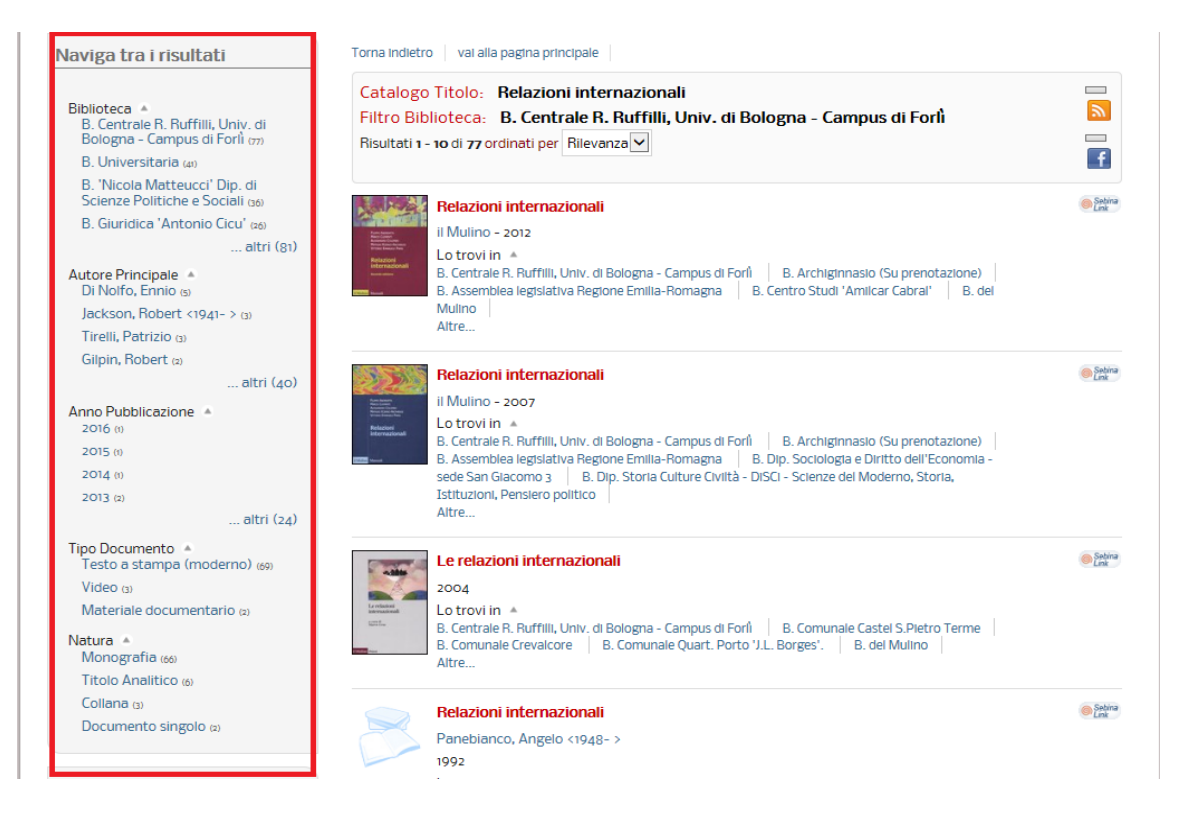

Nella stessa colonna si trova "Raffina per Tag", che comprende i termini della catalogazione semantica - soggetti, parole chiavi, classificazione - generati automaticamente dal sistema durante la ricerca. (Fig. 1)

| Contesto            | di ricerca: | Catalogo     |                   | ~ |          |    |  |
|---------------------|-------------|--------------|-------------------|---|----------|----|--|
| Biblioteca/Sistema: |             | Seleziona la | 0                 | 0 |          |    |  |
|                     |             |              |                   |   |          |    |  |
|                     | Soggetto    | ~            | pittura fiamminga | ; | $\times$ | 目中 |  |
|                     | Autore      | ~            |                   |   | $\times$ | Ēġ |  |
|                     | Titolo      | ~            |                   |   | $\times$ | 目中 |  |
|                     | ISBN/ISSN   | $\checkmark$ |                   |   | $\times$ | 目中 |  |
|                     |             | ~            |                   |   | $\times$ | 目中 |  |
|                     | Ð           |              |                   |   |          |    |  |

## Figura 1

| Raffina per Tag                                                                                                    |          | La pittura fiamminga                                                                                                    | Sebina<br>Link                |
|----------------------------------------------------------------------------------------------------|----------|----------------------------------------------------------------------------------------------------|-------------------------------|
| CataloghI Esposizioni - PITTURA.<br>PAESI BASSI (OLANDA) PITTURA.<br>Paesi Bassi meridionali Belgio<br>Pittura fiamminga Pittura |          | 1960 - 1969<br>Lo trovi in ▲<br>B. Comunale Quart. Savena/Mazzini 'N. Ginzburg' B. Comunale Sasso Marconi B. 'G.C.<br>Croce' | Aggiungi alla lista           |
| olandese SEC. 15 Sec 1617 Sec<br>17 musel<br>Altri tag                                                                           | SPECCHIO | Specchio del mondo : l'invenzione del quadro nell'arte fiamminga<br>Belting, Hans                                            | Sebina<br>Aggiungi alla lista |

Cliccando uno di questi termini (p.e. *Pittura olandese* fig.2 e *PITTURA. Paesi Bassi meridionali Belgio* fig.3) è possibile reperire altri documenti di argomento affine.

## Figura 2

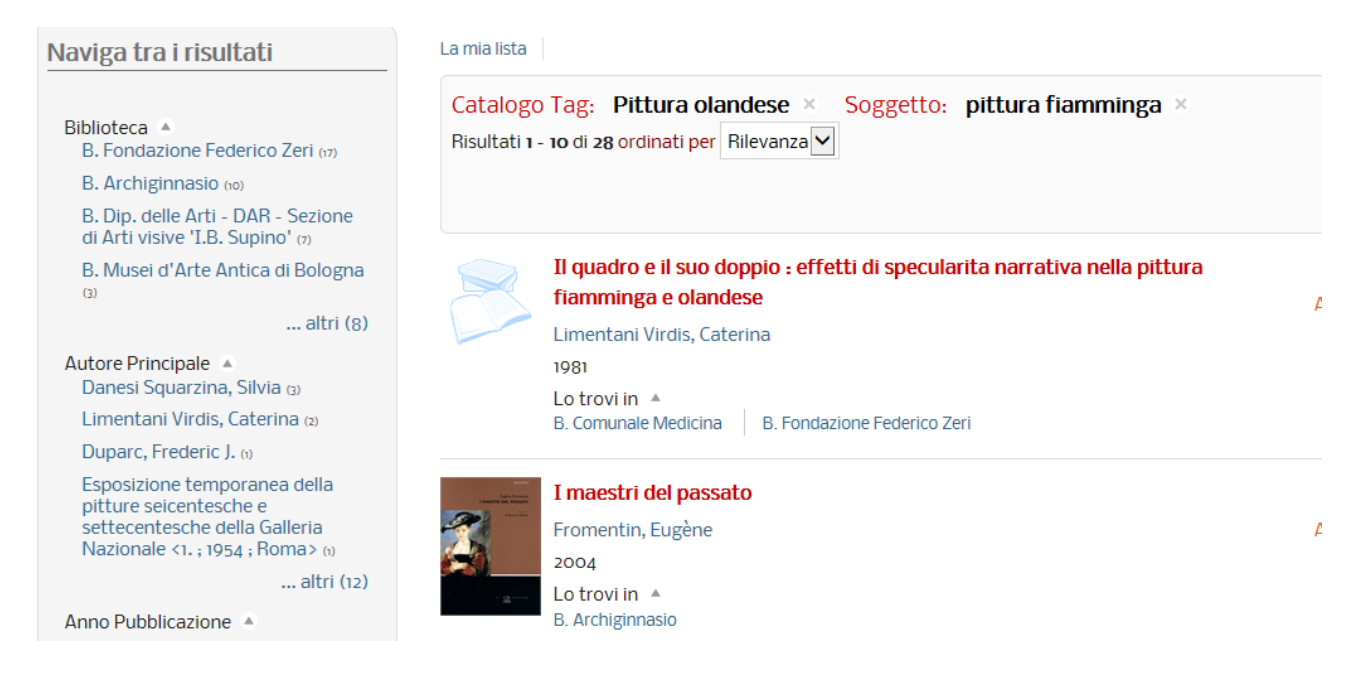

## Figura 3

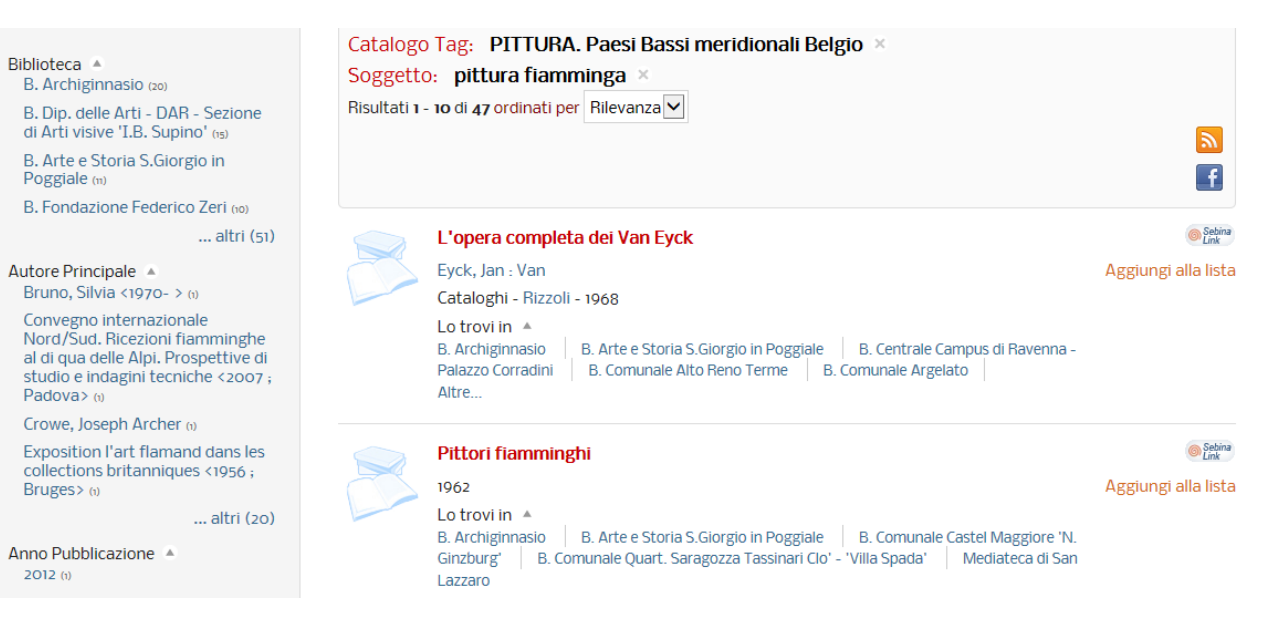